# Com donar-se d'alta a la APP COLECHEF

 Si sou usuaris nous a la APP heu d'anar a l'opció "REGISTRE" i introduir el vostre DNI i un adreça de correu electrònic per vincular-la a la APP (preferentment descarregada al mòbil).

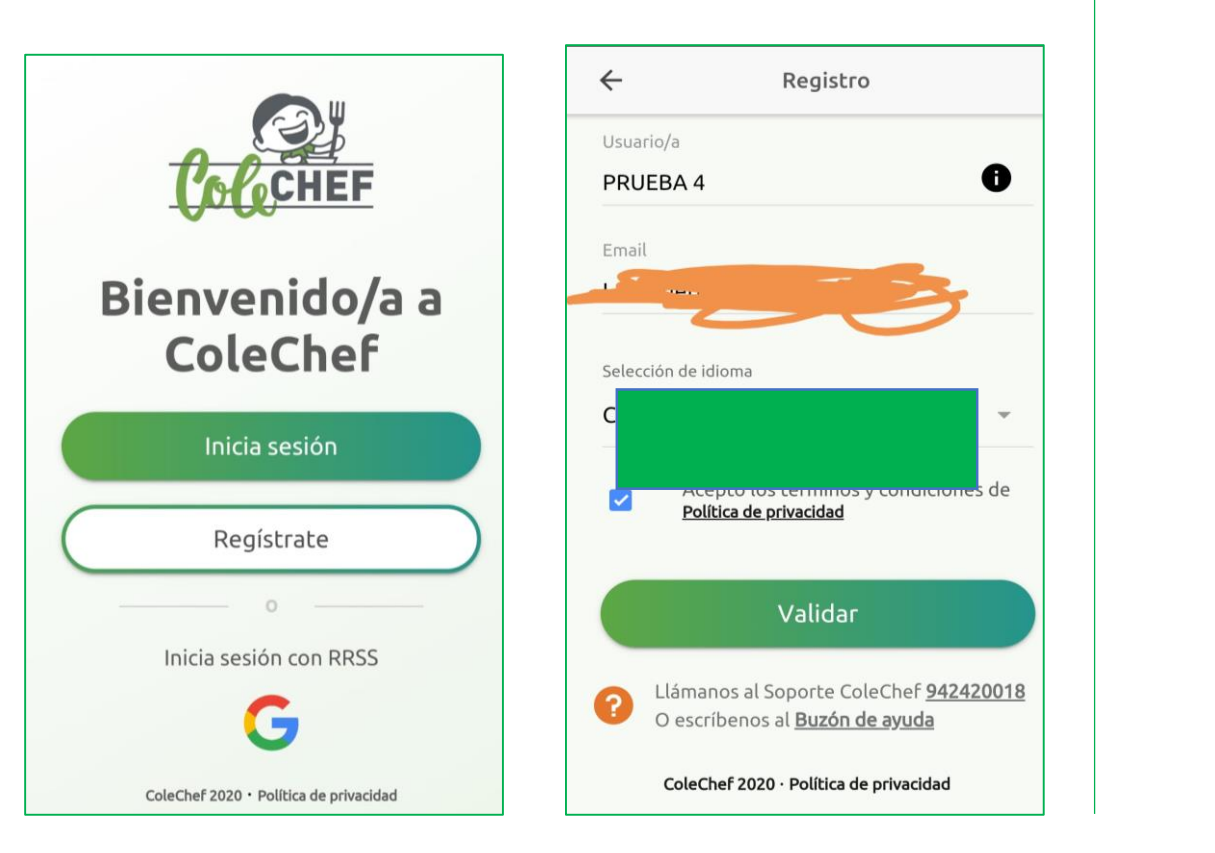

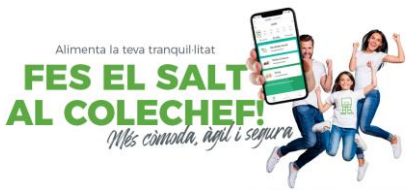

**2.** Us arribarà el correu "confirmación de alta de usuario en la APP Colechef" i haureu de clicar en "enlace".

Automàticament us enllaçarà amb la pàgina principal per introduir la nova contrasenya.

Confirmación de alta usuario/a en ColeChef

¡Ya casi estás! Haz click en el siguiente enlace para

Por favor, no respondas a este email. Si tienes cualquier duda, puedes

ponerte en contacto con nosotros a través

terminar de dar de alta tu cuenta.

;Bienvenido a ColeChef!

soporteapp@colechef.com.

App ColeChef 2020. Visita colechef.com

 La contrasenya ha de tenir com a mínim 8 digitis i hi ha de constar una majúscula i un número.

## **3.**Us demanarà el codi d'activació del centre

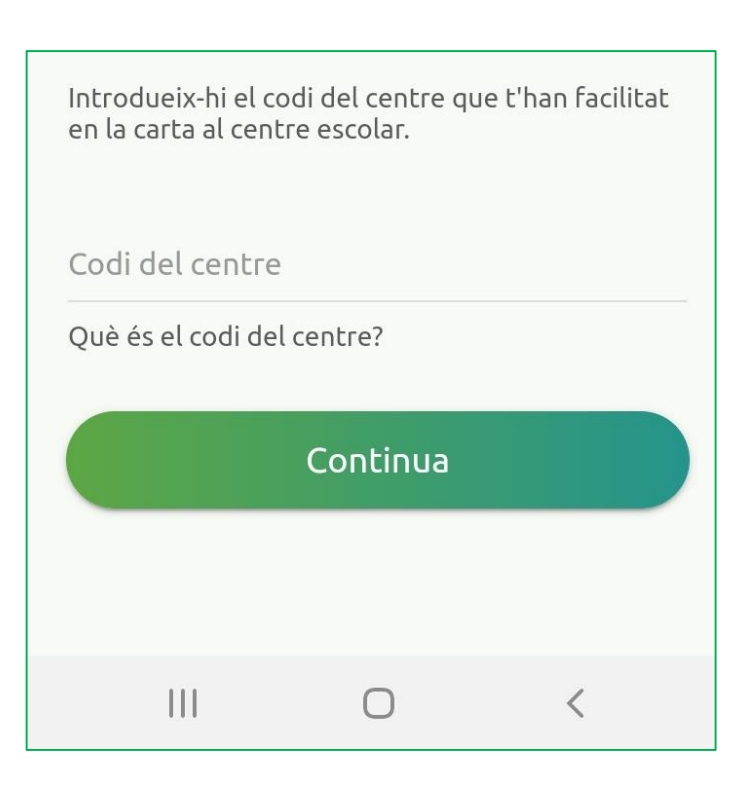

**4.** Introduïu primer les vostres dades personals a la primera pantalla i després la del vostre fill/a (veure imatge)

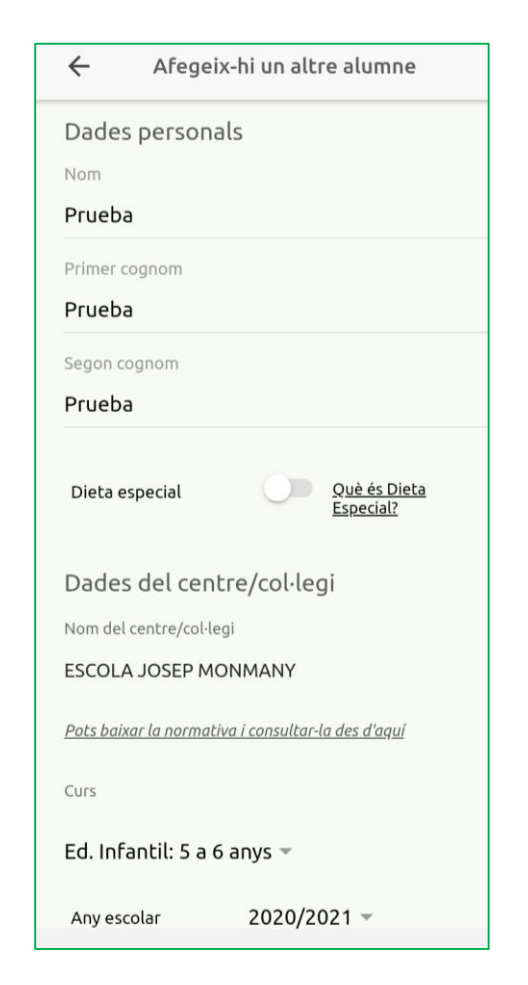

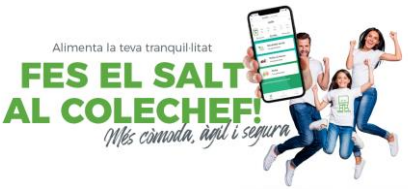

**5.** Introduïu els serveis que voleu contractar. Tingueu en compte si us doneu d'alta com a fixe o com esporàdic.

| ~                                                                                                    | Afegeix-hi un altre alumne                                   |    |                   |    |  |  |  |
|----------------------------------------------------------------------------------------------------|--------------------------------------------------------------|----|-------------------|----|--|--|--|
| UL                                                                                                    | DМ                                                           | DC | IJ                | DV |  |  |  |
|                                                                                                    |                                                              |    |                   |    |  |  |  |
| †† DINAR                                                                                                    |                                                              |    |                   |    |  |  |  |
| Data d'inici                                                                                                    |                                                              |    |                   |    |  |  |  |
| 09/10/2020                                                                                                    |                                                              |    |                   |    |  |  |  |
| Esporàdic                                                                                                    |                                                              | 0  | Què és esporàdic? |    |  |  |  |
| Dies a contractar                                                                                               |                                                              |    |                   |    |  |  |  |
| DL                                                                                                    | DM                                                           | DC | DJ                | DV |  |  |  |
|                                                                                                    |                                                              |    |                   |    |  |  |  |
|                                                                                                    | Accepto la renovació automàtica dels<br>serveis contractats. |    |                   |    |  |  |  |
| Valida                                                                                                    |                                                              |    |                   |    |  |  |  |
| <ul> <li>Truca'ns al Suport ColeChef <u>942420018</u></li> <li>O escriu-nos al <u>Bústia d'ajuda</u></li> </ul> |                                                              |    |                   |    |  |  |  |

6. Completeu els camps en blanc i cliqueu "validar"

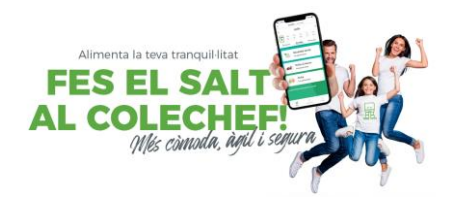

| Adreça postal                      |                          |   |  |
|------------------------------------|--------------------------|---|--|
| Adreça                             |                          |   |  |
| SISISI                             |                          |   |  |
| СР                                 |                          |   |  |
| 08025                              |                          |   |  |
|                                    |                          |   |  |
| Barcelona                          |                          | ¥ |  |
| Abrera                             |                          | Ŧ |  |
| Dades bancàries                    |                          |   |  |
| Número compte bancar               | i                        |   |  |
| <b>Prueba</b><br>Forma de pagament | Domiciliació<br>bancària | ÷ |  |
| Valida                             |                          |   |  |
|                                    |                          |   |  |

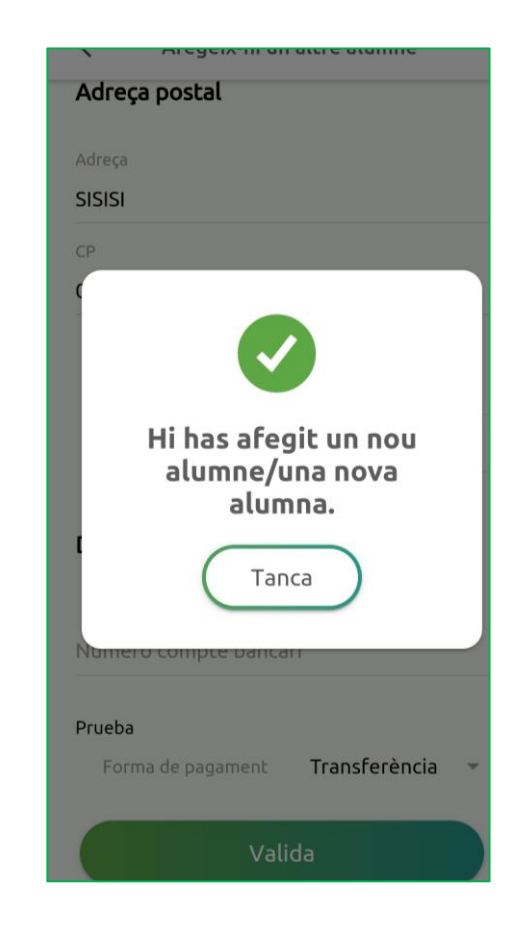

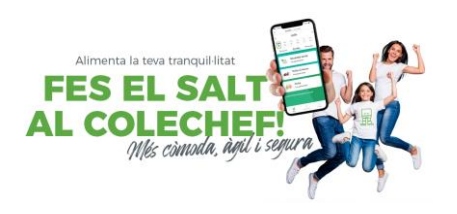

### Gestions diàries> seleccionar el dia (part superior)> sol·licita assistència

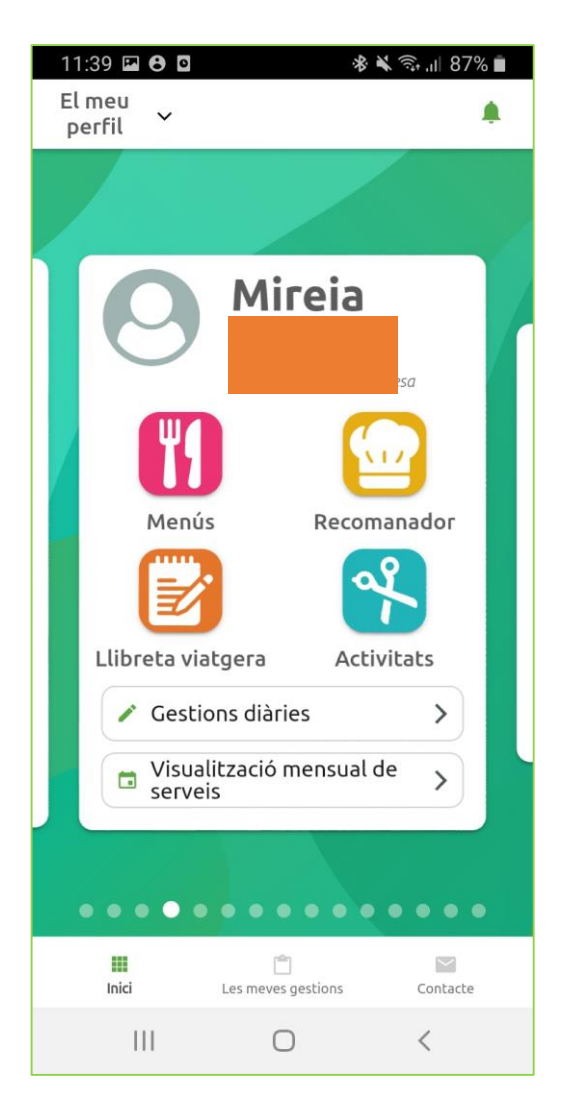

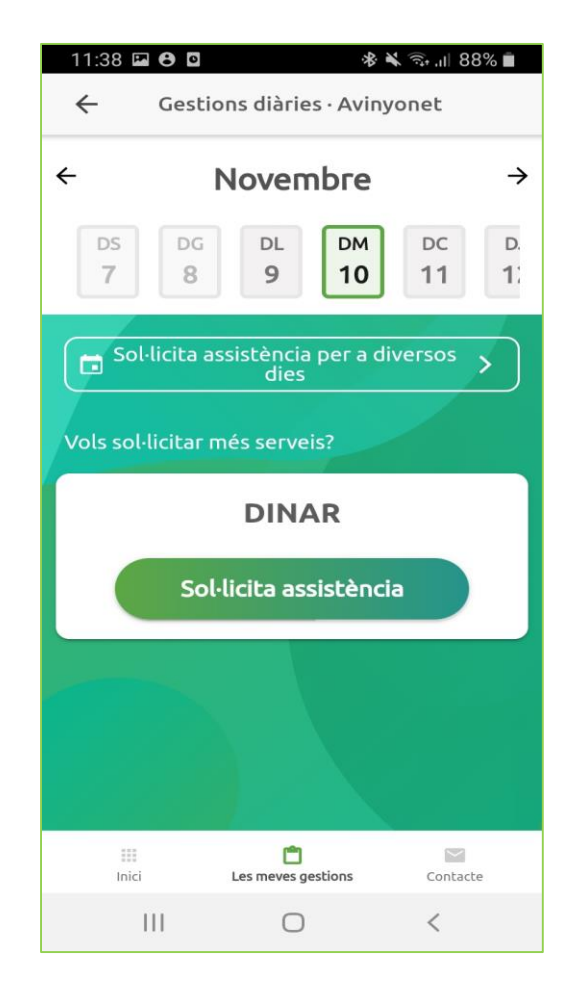

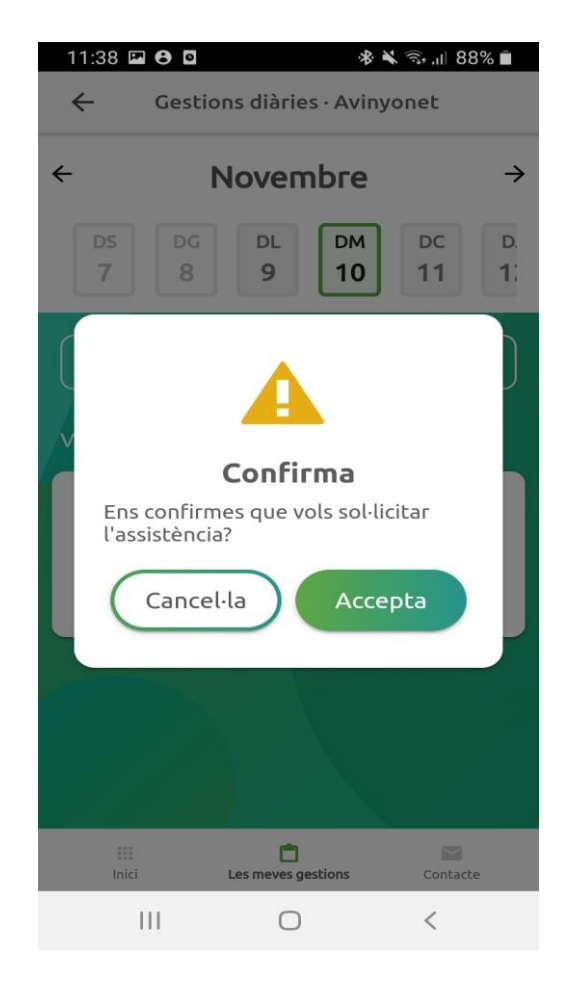

### Com cancel·lar una assistència

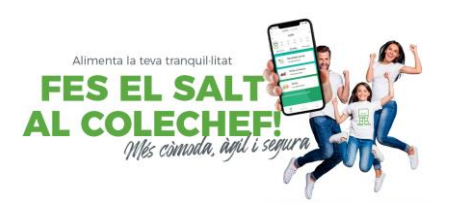

### Gestions diàries> seleccionar el dia (part superior)> cancel·la assistència

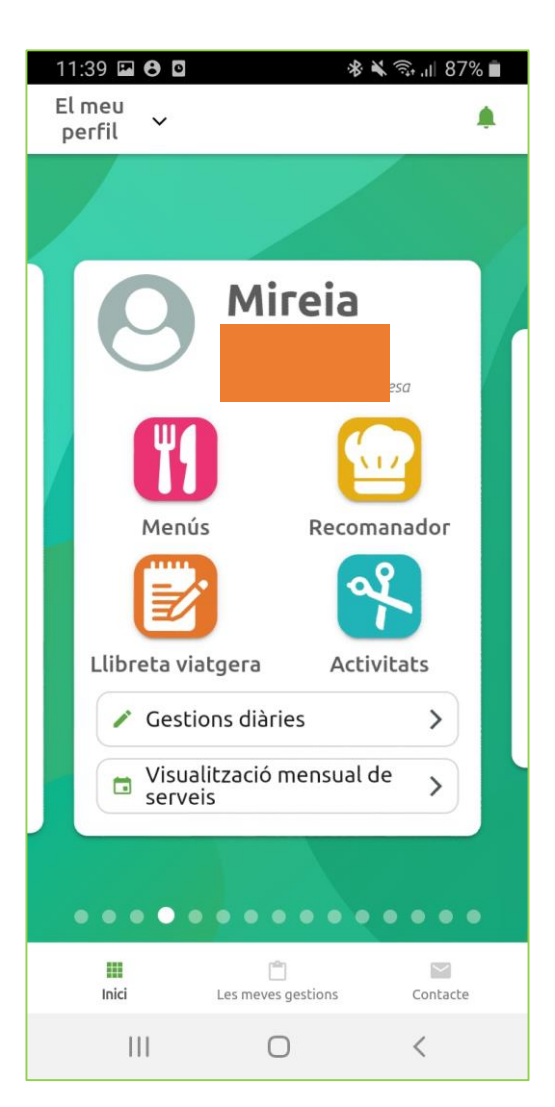

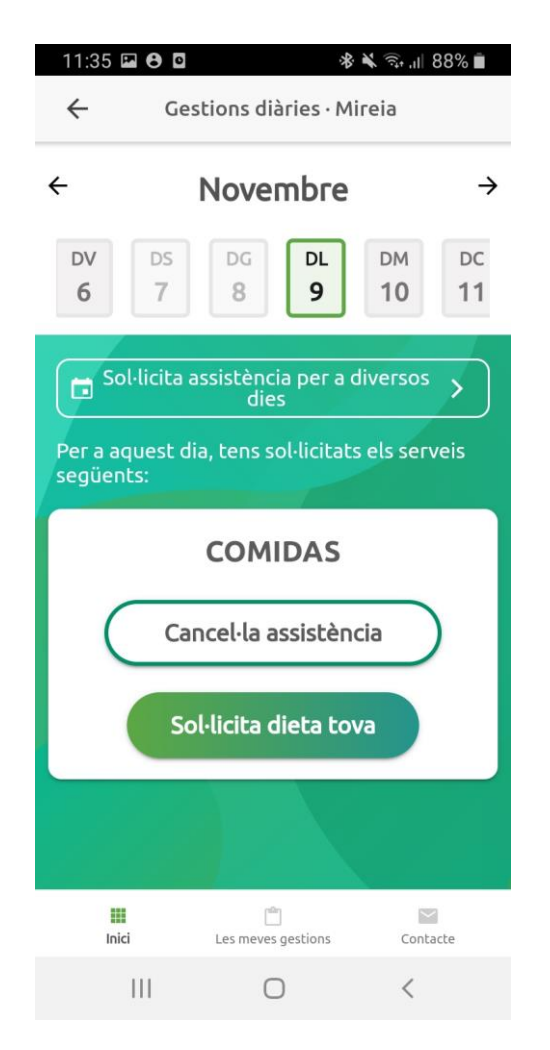

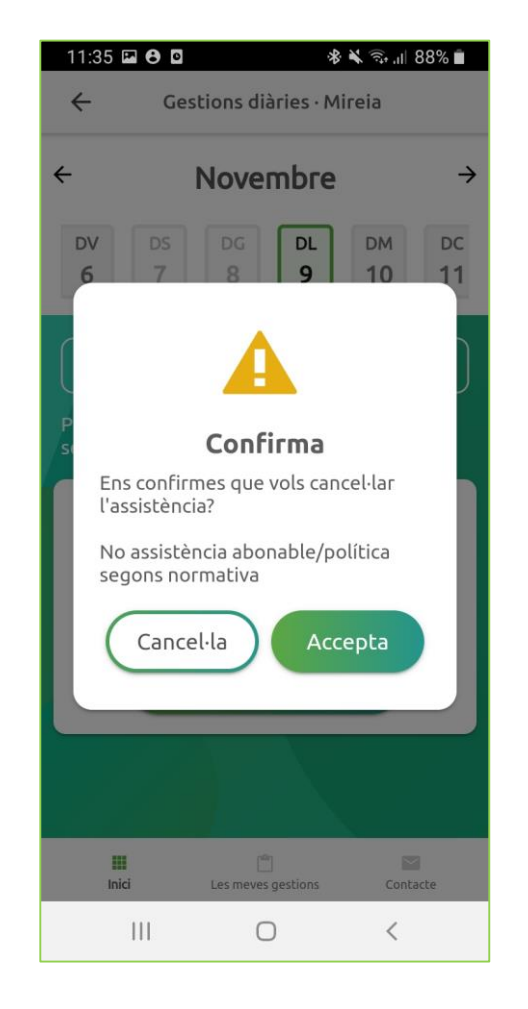

## Com sol·licitar o cancel·lar assistències per més d'un dia

111

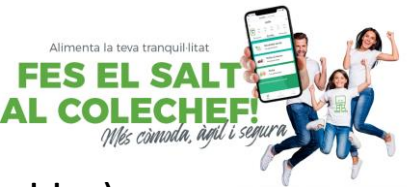

Gestions diàries> > Sol·licitar assistència per a diversos dies> Seleccionar acció (servei i sol·licitar o cancel·lar)> >Seleccionar els dies al calendari>confirmar pantalla de sol·licitar contractació o anul·lació .

| 11:35 🖬 🔁 🖸 🕸 🕸 🖘 📶 88% 🛍                       | 11:40 🖬 🔁 🖸 🔹 🕸 🖓 "II 87% 🛍                   | 11:40 🖬 🔁 🔹 🕸 🗤 87% 💼                               | 11:41 🖬 🔁 🖸 🛛 🕸 🖄 🗟 al 87% 🛍                                                                                                    |  |
|-------------------------------------------------|-----------------------------------------------|-----------------------------------------------------|----------------------------------------------------------------------------------------------------|--|
| ← Gestions diàries · Mireia                     | Sol·licita assistència per a diversos<br>dies | Sol·licita assistència per a diversos<br>dies       | <ul> <li>Sol·licita assistència per a diversos<br/>dies</li> </ul>                                                                                                    |  |
| ← Novembre →                                    | Selecciona el servei que vols modificar:      | sol·licitar assistències per al servei de<br>DINAR: | sol·licitar assistències per al servei de<br>DINAR:                                                                                                    |  |
| DV DS DG DL DM DC                               | DINAR                                         | < Novembre >                                        |                                                                                                    |  |
| 6 7 8 <b>9</b> 10 11                            | Selecciona l'acció que vols fer:              | DL DM DC DJ DV DS DG                                |                                                                                                    |  |
| Sol·licita assistència per a diversos           | Sol·licita                                    | 1                                                   | Sol·licitaràs la                                                                                                    |  |
| Per a aquest dia, tens sol·licitats els serveis | 🔿 Cancel·la                                   |                                                     | contractació del servei<br>de DINARper als dies                                                                                                    |  |
| següents:                                       |                                               |                                                     | següents:                                                                                                    |  |
| COMIDAS                                         |                                               | 16 <b>17</b> 18 <b>19</b> 20 21 22                  | 12/11/2020<br>12/11/2020<br>17/11/2020                                                                                                    |  |
| Cancel·la assistència                           |                                               | <b>23 24 25 26 27 28 29</b>                         | 19/11/2020<br>24/11/2020<br>26/11/2020                                                                                                    |  |
|                                                 |                                               | 30                                                  |                                                                                                    |  |
| Sol·licita dieta tova                           |                                               | • Serveis • Absència                                | Cancel·la                                                                                                    |  |
|                                                 | Continua                                      | Continua                                            | Continua                                                                                                    |  |
|                                                 | Inici Les meves gestions Contacte             | Inici Les meves gestions Contacte                   | Image: Contract of the second second secon |  |
| Inici Les meves gestions Contacte               | III O <                                       |                                                     |                                                                                                    |  |